## **TaxAct Backup Instructions**

## **Modules Accepted for Conversion:**

• 1040 - Individual

## **Back up clients in TaxAct:**

Please follow these instructions to back up your data in order to prevent any delays in the conversion process.

Calculate all clients, remove locks/passwords, **AND** remove **overrides** made on forms which create new input fields (i.e. input fields that do not exist on forms by default) before beginning the backup process.

- 1. Create a new folder on your **C**: drive named **CONVERSIONDATA** before you begin the backup process (e.g. **C**:\**CONVERSIONDATA**).
- 2. Browse to the installation directory for your TaxAct program. Hint: Default is C:\TaxACT\TaxACT 20YY Preparer's Edition (where YY is the program year)
- 3. Open the Client Data folder.
- 4. Highlight all files ending with **.taY** (where Y is the last digit of the tax year)
- 5. Right-click and choose Copy.
- 6. Browse to C:\CONVERSIONDATA
- 7. 5. Right-click and select Paste.